## Veiledning for innlogging og registrering i KAs database for LPR

1. Gå til KAs nettside med internettadresse <u>www.ka.no</u>. Klikk på **Registrering i LPR** nederst i venstre spalte. Alternativt kan du gå rett til adressen <u>www.ka.no/lpr</u>. Du kommer da til følgende skjermbilde:

| Pålogging L                                            | -PR-register KA                                                                                                    |
|--------------------------------------------------------|----------------------------------------------------------------------------------------------------|
| Logg inn med ditt<br>innlogging,<br>kontakt KA på tele | brukernavn og passord. Dersom du ikke husker passordet ditt, eller får problemer me<br>efon 23 08 14 13 eller e-post <u>ka@ka.no</u> |
| Du vil automatisk                                      | bli utlogget etter 30 minutter dersom det ikke er noen aktivitet i registreringen                                                    |
| Du vil automatisk<br>BrukerID                          | bli utlogget etter 30 minutter dersom det ikke er noen aktivitet i registreringen.                                                   |

2. Skriv inn BrukerID og passord som ble sendt ut fra KA i egen sending pr post til fjorårets registrering. (Dersom du trenger denne informasjonen på nytt, ta kontakt med KA.) Klikk på knappen Logg inn. Du kommer da inn i en side med informasjon om arbeidsgiver (eksempel):

| Logg ut                                        |                                                                        |                                                                     |                              |            |
|------------------------------------------------|------------------------------------------------------------------------|---------------------------------------------------------------------|------------------------------|------------|
| Medlemsnr.: 10                                 | 0002269                                                                | Orgnr:                                                              | 976989805                    | 18         |
| Kongsberg kirkelige<br>fellesråd               |                                                                        | Telefon arbeid:                                                     | 32 86 60 22                  | $\bigcirc$ |
|                                                |                                                                        | Telefaks:                                                           | 32 86 60 10                  |            |
|                                                |                                                                        | Kategori:                                                           | Kirkelig Fellesråd           |            |
| Hyttegata                                      | 24                                                                     |                                                                     |                              |            |
| 3616 KON                                       | IGSBERG                                                                |                                                                     |                              |            |
| LPR<br>Her er oversil<br>se tidligere st<br>År | kten over all Lønns- og per<br>atistikk eller redigere siste<br>Status | rsonalstatistikk dere har sendt inn t<br>års data.<br>Kontaktnerson | il KA. Klikk på årstallet fo | r å        |
| 2007                                           | Til registrering                                                       | Kontuktperson                                                       |                              |            |
| 2006                                           | Låst                                                                   | .Nils Brandt                                                        |                              |            |
| 2005                                           | Låst                                                                   |                                                                     |                              |            |
|                                                |                                                                        |                                                                     |                              |            |
|                                                |                                                                        |                                                                     |                              |            |

3. For å starte registreringen, klikk på år <u>2007</u>. Du kommer da inn i en side hvor det øverst er et felt med opplysninger om *virksomheten*:

Frist for innsending er innen 11. januar 2008.

| LPR innsending 2007                                                                               |                               |  |  |
|---------------------------------------------------------------------------------------------------|-------------------------------|--|--|
| For å skrive ut LPR-dataene kan du gå til denne utskriftsvennlige siden.                          |                               |  |  |
| For informasjon og hjelp til utfylling av det enkelte felt i skjemaet, gå til denne veiledningen. |                               |  |  |
|                                                                                                   |                               |  |  |
|                                                                                                   |                               |  |  |
| Virksomhet                                                                                        |                               |  |  |
| Kommune                                                                                           | 0604 Kongsberg                |  |  |
| Tjenestesteds                                                                                     | kode 9700                     |  |  |
| Bedriftsnavn                                                                                      | Konasbera kirkeliae fellesråd |  |  |
| Medlemsnr                                                                                         | 10002269                      |  |  |
| Organisasions                                                                                     | ganisasionsnr 976989805       |  |  |
| organisasjonsi                                                                                    | <b>n</b> 576565665            |  |  |
|                                                                                                   |                               |  |  |
| Kontaktperson                                                                                     |                               |  |  |
| Navn                                                                                              |                               |  |  |
| Telefon                                                                                           | Epost                         |  |  |
|                                                                                                   | ^                             |  |  |
|                                                                                                   |                               |  |  |
| Beskjed til KA                                                                                    |                               |  |  |
|                                                                                                   | v.                            |  |  |
|                                                                                                   |                               |  |  |
|                                                                                                   | LAGRE KONIAKIPEISON/DESKJEU   |  |  |

Skulle det være behov for å korrigere opplysningene om virksomheten, må dette gjøres som fritekst i feltet «Beskjed til KA».

4. Videre ber vi om opplysninger om *kontaktperson*, dvs. den som fyller ut skjemaet. Det er obligatorisk å fylle ut navn og telefonnummer, og vi ber også om e-postadresse.

I beskjed-feltet kan spørsmål eller kommentarer til registreringen skrives inn. Ved mer kompliserte spørsmål eller forklaringer, ta kontakt pr telefon eller send en egen e-post.

## Husk å klikke på knappen LAGRE kontaktperson/beskjed .

5. Nedenfor i det samme skjermbildet følger en, ev. flere sider, der alle ansatte fra forrige registrering er listet opp, sortert etter personnummer. Til høyre for hver ansatt vises det to bokser hvor det skal hakes av for om de er sluttet, og om opplysningene er ferdig ført. Registrering av dette gjøres i neste skjermbilde. For å gå til registrering, klikk på den ansatte som skal registreres.

| Trykk på de ansattes navn eller personnr for å få opp dataene deres. |             |  |  |
|----------------------------------------------------------------------|-------------|--|--|
| Personnr - Ansatt                                                    | Ferdig ført |  |  |
| (Personnr) (Navn)                                                    |             |  |  |
| (Personnr) (Navn)                                                    |             |  |  |

6. Nederst på siden er det følgende valg:

| 1 2                              |                   |                   |
|----------------------------------|-------------------|-------------------|
| << TILBAKE til Informasjonssiden | Legg inn nyansatt | Send inn skjemaet |

Er det flere enn 15 ansatte, går listen over flere sider. Antallet sider er markert med tall (i eksemplet: side 1 og side 2). Klikk på tallene for å velge side.

Herfra kan man klikke seg tilbake til informasjonssiden på knappen TILBAKE til Informasjonssiden

Dersom en ny ansatt er begynt siden forrige registrering (pr 1.12.2006) eller *pr* 01.12.2007, skal opplysninger om vedkommende registreres ved å klikke på knappen Legg inn nyansatt .

7. Ved å klikke på en ansatt, kommer du inn i dette registrerings-skjermbildet:

| ID | Feltnavn             | Til registrering pr 1.12 2007 | Registrerte data pr 1.12 2006 |
|----|----------------------|-------------------------------|-------------------------------|
| 1  | Personnummer         | (Personnr)                    |                               |
| 2  | Etternavn            | (Etternavn)                   | ]                             |
| 3  | Fornavn              | (Fornavn)                     | ]                             |
| 4  | Lønnssats pr 30.04   |                               | (Lønnssats)                   |
| 5  | Lønnssats pr 01.12   |                               | (Lønnssats)                   |
| 6  | Faste tillegg        |                               | 0                             |
| 7  | Variable tillegg     |                               | 0                             |
| 8  | Variabel overtid     |                               | 0                             |
| 9  | Stillingsprosent     | 100                           | 100                           |
| 10 | Grunnlønn pr mnd     | 0                             | (Grunnlønn pr mnd)            |
| 11 | Ansiennitet fra      | 0178                          | 0178                          |
| 12 | Arbeidstimer pr uke  | 37,5                          | 37,5                          |
| 13 | Tilsettingsforhold   | F - Fastlønte 👻               | F                             |
| 14 | Stillingskode        | 4950                          | 4950                          |
| 15 | Stillingsdelkode     | 1 💌                           | 1                             |
|    |                      | Kirkeverge/daglig leder       | Kirkeverge/daglig leder       |
| 16 | Utdanningskode       | 299                           | 299                           |
| 17 | Begynt dato          | 01.08.2000                    | 01.08.2000                    |
| 18 | Har sluttet pr 01.12 |                               |                               |
| 19 | Ferdig ført          |                               |                               |
|    |                      | Veiledning til utfylling      | g                             |
|    | LAGRE alle endringer | <-< TILBAKE (lagrer ikke)     | LAGRE og gå til NESTE >>      |

Til venstre er det enkelte felt nummerert fra 1 til 19. Disse tallene er referanser til veiledningen (lenke nederst på siden).

I høyre spalte finnes data i det enkelte felt slik det var registrert pr 01.12.2006. En del av disse dataene er automatisk foreslått som data også pr 01.12.2007. Dette er felter som for de fleste arbeidstakere er de samme som året før, men dette må kontrolleres og ev. endres.

I kolonnen «Til registrering pr 01.12.2007» fylles inn de opplysningene som er korrekt pr 01.12.2007.

Det er tilgjengelig en veiledning ved å klikke på lenken **Veiledning til utfyllingen** nederst på siden. Veiledningen kan skrives ut, velg «Utskriftsversjon» i menyen til venstre.

Nederst er det tre knapper:

**LAGRE alle endringer** klikker du på når du vil lagre opplysninger du har skrevet inn. Lagringen skjer direkte i KAs database. Det er umulig å lagre uten at nødvendige felt er fylt ut, eller hvis feltet er fylt ut feil. **NB!** I feltene 6, 7 og 8 er verdien 0 (null) en tillatt verdi. Hvis du vil avbryte registreringen og fortsette seinere, må du først lagre her, og deretter gå tilbake ved å klikke på den midterste knappen.

Dersom du vil lagre og gå videre til den neste ansatte på lista, velger du knappen til høyre med teksten LAGRE og gå til NESTE. Da slipper du å gå tilbake til forrige skjermbilde for å velge den neste ansatte på lista.

Knappen TILBAKE (lagrer ikke) fører deg tilbake til siden med lista over ansatte *uten* at det du har skrevet inn blir lagret. Du kan ev. logge deg ut og fortsette seinere, ev. endre på det du har lagret.

- 8. Dersom du vil ta utskrift av det du har registrert, gå til siden vist under pkt 3 ovenfor, og velg utskriftsvennlig side øverst.
- 9. Det er mulig å se (uten å kunne endre) dataene som er sendt inn i 2006 og 2005 i samme skjermbilde. Da må du velge år <u>2006</u> i skjermbildet vist under pkt 2.
- 10.**NB!** Vær oppmerksom på at dataprogrammet har en sikkerhetsrutine som innebærer at du automatisk logges ut dersom det ikke har vært aktivitet på siden i løpet av de siste 30 minuttene. Dersom du ikke har lagret de innskrevne dataene, må du gjøre registreringene på nytt. Derfor: husk å lagre før du tar pause!
- 11.Når alle registreringene er ferdige, og boksen «Ferdig ført» er haket av på alle ansatte, kan skjemaet sendes inn til KA. Gå til siden med liste over de ansatte (pkt 3 og 5-6 ovenfor) og klikk på knappen Send inn skjemaet. Samtidig sperres siden for ytterligere endringer.

**NB!** Dersom det etter innsending blir klart at skjemaet er sendt inn med feil/mangler, ta kontakt med KA.

જીભ્ય